### Course Registration Goshen College

#### 1. Login to MyGC – my.goshen.edu

#### 2. Select Course Schedules

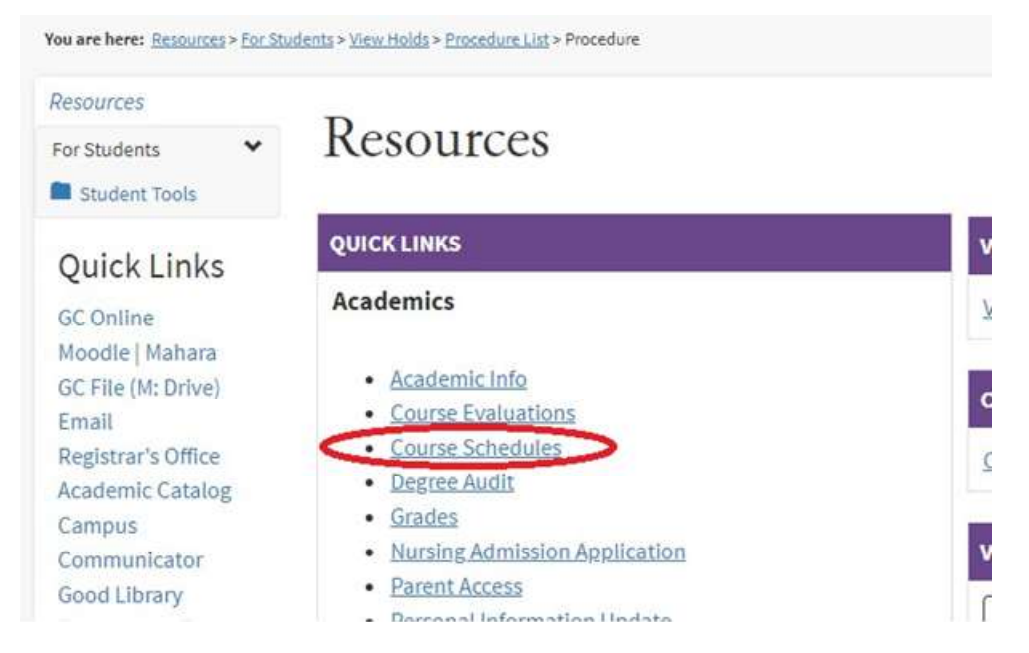

#### 3. Select Add/Drop Courses.

(If Add/Drop shows as closed for the current term, it is possible to select Add/Drop Courses and select a future term.)

| GOSH                                                           | ŀENŲ̈́C                                    | ollege <b>myGC</b>                                                                      |
|----------------------------------------------------------------|--------------------------------------------|-----------------------------------------------------------------------------------------|
| Home                                                           | Resources                                  | Retention                                                                               |
| You are here                                                   | : <u>Resources</u> >Stude                  | nt Tools > Course Schedules                                                             |
| Student To<br>Academic<br>Degree Au                            | cols<br>Info<br>dit                        | Course Schedules                                                                        |
| Grades                                                         |                                            | COURSE SCHEDULES                                                                        |
| Accounting<br>Course Sch<br>Race Ethni<br>Parent Acco<br>Forms | g Into<br>redules 💙<br>icity Update<br>ess | Add/Drop<br>Current Term:2019-2020 Fall Semester<br>Arkl Period Open / Drop Period Open |
| Quick<br>GC Online<br>Moocle  <br>GC File (I<br>Email          | Links<br>e<br>Mahara<br>M: Drive)          | Add/Drog Courses                                                                        |

4. Choose the desired term from the dropdown list.

**Course Schedules** 

| d/Drop | 1                        |  |
|--------|--------------------------|--|
| erm:   | 2019-2020 Fall Semester  |  |
|        | 2019-2020 Part Seriester |  |

- 5. To add a course, you may search by Course Search, or search by Course Code:
  - A. Course Search if the course code is unknown. (Add courses by checking the box next to the course in the search results and clicking the Add Courses button.) Course Schedules

| ld/Drop                  |                                                                      |                                     |                                       |         |   |   |          |  |
|--------------------------|----------------------------------------------------------------------|-------------------------------------|---------------------------------------|---------|---|---|----------|--|
|                          |                                                                      |                                     |                                       |         |   |   |          |  |
| erm:                     | 2019-20                                                              | 20 Fall S                           | emest                                 | er      |   | Ŧ |          |  |
| dd Perio                 | Open / Dr                                                            | op Perio                            | d Ope                                 | n       |   |   |          |  |
|                          |                                                                      |                                     |                                       |         |   |   |          |  |
|                          |                                                                      |                                     |                                       |         |   |   |          |  |
|                          |                                                                      |                                     |                                       |         |   |   |          |  |
|                          |                                                                      |                                     |                                       |         |   |   |          |  |
| Add by Cou               | rse Code                                                             | w <b>rse Se</b> a                   | arch                                  |         |   |   |          |  |
| Add by Cou               | rse Code Co<br>Title: E                                              | ourse Sea                           | arch                                  |         |   |   |          |  |
| Add by Cou               | rse Code Co<br>Title: E<br>rse Code: E                               | egins W                             | arch<br>lith •                        |         |   |   |          |  |
| Add by Cou<br>Cou        | rse Code<br>Title: E<br>rse Code: E<br>Term: 2                       | egins W<br>egins W<br>019-202       | arch<br>lith ▼<br>lith ▼<br>20 Fall 1 | Semeste | r |   | <b>•</b> |  |
| Add by Cou<br>Cou<br>Dei | rse Code<br>Title:<br>E<br>rse Code:<br>E<br>Term:<br>2<br>partment: | egins W<br>egins W<br>019-202<br>Il | arch<br>lith ▼<br>lith ▼<br>20 Fall 1 | Semeste | r |   | Ţ        |  |

## Course Schedules

| arch Resu                     | ults        |                 |         |               |          |          |        |
|-------------------------------|-------------|-----------------|---------|---------------|----------|----------|--------|
| <u>arch</u><br><u>ain</u> Ter | m: 2019-202 | 0 Spring Semest | er      | ▼ Di          | ivision: | All      | ▼ S    |
|                               |             |                 |         |               |          |          |        |
| dd Textboo                    | ks Course   | Name            | Faculty | Seats<br>Open | Status   | Schedule | Credit |

# B. Or, choose Add by Course Code. You may add up to 6 courses at a time if the course code is known.

Course Schedules

| dd/Drop                                                                                                    |                                                                                                    |
|----------------------------------------------------------------------------------------------------|----------------------------------------------------------------------------------------------------|
| Term: 201                                                                                                    | -2020 Fall Semester                                                                                                    |
| Add Period Open                                                                                                    | / Drop Period Open                                                                                                    |
|                                                                                                    |                                                                                                    |
| Add by Course Coo<br>To add a course<br>the box below.<br>match what you<br>the course code<br>from the dropd                                                                                                  | Course Search<br>start typing its course code in<br>dropdown of courses that<br>have typed will appear. Select<br>and section number you want<br>wm. You can add up to six                                                                                                    |
| Add by Course Coo<br>To add a course<br>the box below.<br>match what you<br>the course code<br>from the dropd<br>courses at a tim                                                                              | Course Search<br>start typing its course code in<br>dropdown of courses that<br>have typed will appear. Select<br>and section number you want<br>wm. You can add up to six<br>e using this feature. <b>If you</b>                                                                                          |
| Add by Course Course<br>To add a course<br>the box below.<br>match what you<br>the course code<br>from the dropd<br>courses at a tim<br><b>don't know th</b>                                                   | Course Search<br>dropdown of course code in<br>dropdown of courses that<br>have typed will appear. Select<br>and section number you want<br>wm. You can add up to six<br>e using this feature. If you<br>course or section codes you                                                                       |
| Add by Course Course<br>To add a course<br>the box below.<br>match what you<br>the course code<br>from the dropd<br>courses at a tim<br><b>don't know the</b><br><b>need, use the</b> <i>G</i><br>Course Code: | Course Search<br>start typing its course code in<br>dropdown of courses that<br>have typed will appear. Select<br>and section number you want<br>wm. You can add up to six<br>e using this feature. If you<br>course or section codes you<br>pourse search tab above.                                      |
| Add by Course Coo<br>To add a course<br>the box below.<br>match what you<br>the course code<br>courses at a tim<br>don't know the<br>need, use the e<br>Course Code:<br>1.                                     | Course Search<br>a dropdown of courses that<br>have typed will appear. Select<br>and section number you want<br>win. You can add up to six<br>e using this feature. If you<br>course or section codes you<br>sourse search tab above.<br>Course Code:<br>2                                                 |
| Add by Course Coo<br>To add a course<br>the box below<br>match what you<br>the course code<br>course sat a tim<br>don't know the<br>need, use the c<br>Course Code:<br>1.                                      | Course Search atart typing its course code in dropdown of courses that have typed will appear. Select and section number you want win. You can add up to six e using this feature. If you course or section codes you ourse search tab above. Course Code: 2. 2. 2. 3. 3. 3. 3. 3. 3. 3. 3. 3. 3. 3. 3. 3. |

- 6. Add Courses.
- 7. To drop a course, find the course in your course schedule, select the Drop box and click on the Drop Course(s) button.
- 8. If you have questions, please feel free to contact us at <u>registrar@goshen.edu</u> or 574.535.7517